# X Windowの利用について 科学技術計算システムを利用するには?

# 目次

| 1. | MS Windows 用 SSH ターミナルソフト | . 2 |
|----|---------------------------|-----|
|    | 1.1. PuTTY                | . 2 |
|    | 1.1.1. PuTTY の入手とインストール   | . 2 |
|    | 1.1.2. SSH 接続 (パスワード認証)   | . 3 |
|    | 1.1.3. SSH 公開鍵認証による接続     | . 5 |

# 本パンフレットに関するお問い合わせ

## X Windowの利用について (科学技術計算システムを利用するには?)

## 発行

農林水産研究情報総合センター 農林水産省 農林水産技術会議事務局 筑波産学連携支援センター 情報システム課 更新日: 2022年6月10日 Ver.0.6

## 問い合わせ

E-Mail: request @ affrc.go.jp

## 農林水産研究情報総合センター URL

URL https://itcweb.cc.affrc.go.jp/

© 2022 Agriculture, Forestry and Fisheries Research Council Secretariat, MAFF

# 1. MS Windows 用 SSH ターミナルソフト

# 1.1. PuTTY

PuTTY(パティ)は、 Simon Tatham 氏が開発、公開(MIT License)している、Windows で動作する SSH クライアントプログラムを含むターミナルエミュレータ(端末ソフト)です。 標準で UTF-8 を サポートしていますので、UTF-8 環境であれば日本語の表示も可能です。

## 1.1.1. PuTTY の入手とインストール

## ダウンロード

PuTTYの公式Webページからダウンロードします。

- 公式サイト: https://www.chiark.greenend.org.uk/~sgtatham/putty/index.html
- ・ダウンロード: https://www.chiark.greenend.org.uk/~sgtatham/putty/latest.html

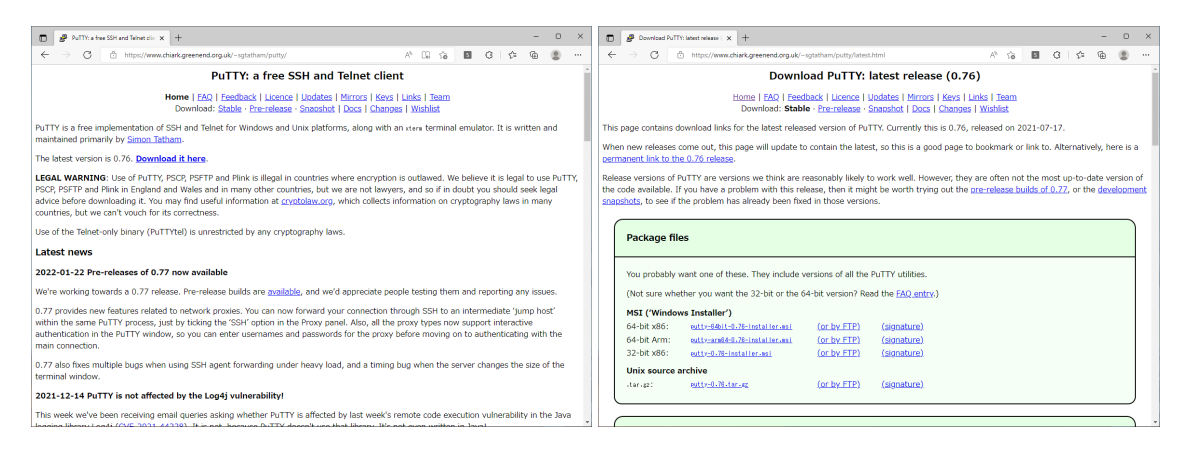

PuTTY の Web サイト

通常は、Windowsインストーラ版(64bit x86)をダウンロードします。

```
MSI ('Windows Installer')
64-bit x86: putty-64bit-0.76-installer.msi (or by FTP) (signature)
```

• 日本語化された「PuTTYjp」を公開されていた「hdk さん」は、バイナリ配 布を終了しました。

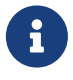

- 。「バイナリ配布終了のお知らせ (2020-09-26)」
- http://hp.vector.co.jp/authors/VA024651/PuTTYkj.html
- EUC や SJIS 環境を使う場合は、日本語化されたものを使うか、Tera Term を使ってください。

#### インストール手順

ダウンロードしたインストーラ( <mark>得 putty-64bit-0.76-installer.msi 2022/05/17 16:10</mark>)を ダブルクリックして、インストーラを起動します。

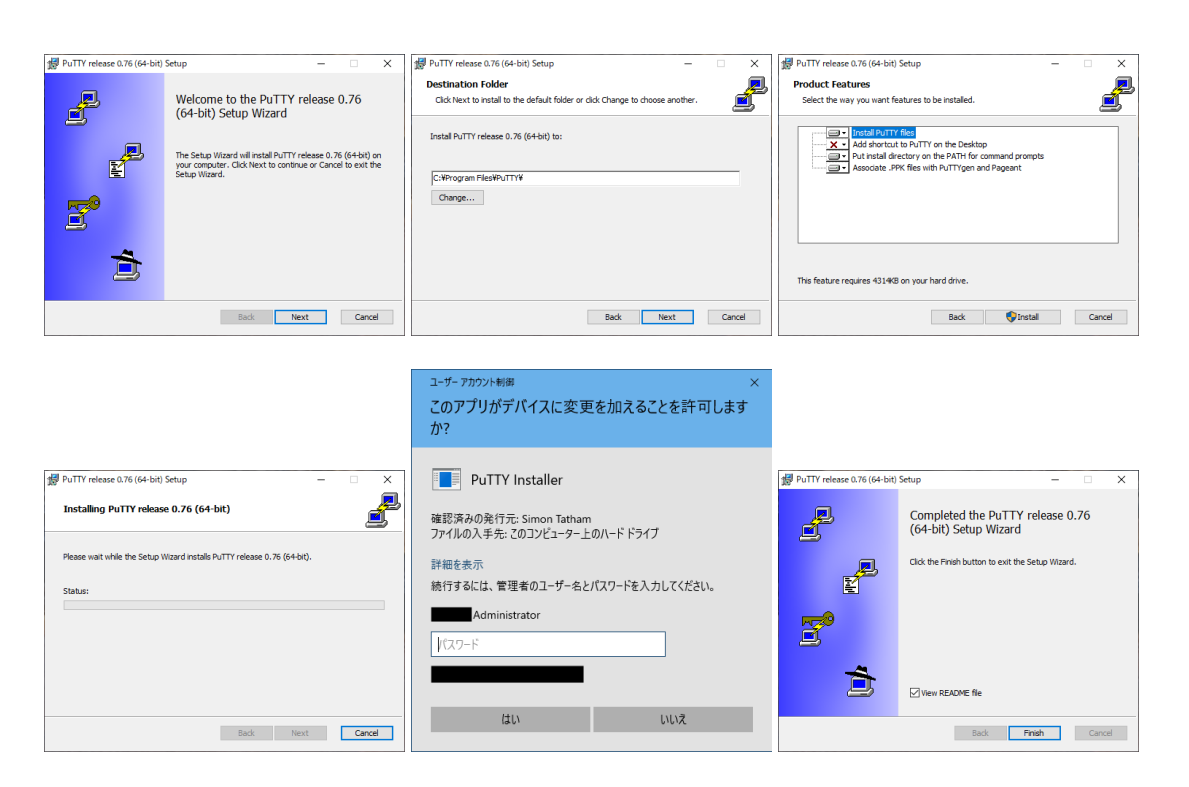

起動したインストーラに従ってインストールします。途中で管理者権限を求められますので、管理 者のパスワードを入力してください。

必要に応じて、ショートカットやタスクバーにピン留めしてください。

## 1.1.2. SSH 接続 (パスワード認証)

パスワード認証により、SSH 接続を行う手順を紹介します。 通信は暗号化されていますので、パ スワードの送信も暗号化されています。

> 科学技術計算システムへのログインは、公開鍵認証(パスワード認証不可)になり ました。

> SSHの接続では、ホスト(サーバ)のホストキー(公開鍵)により、接続先の認証(なりすましチェックなど)を行っています。

初めて接続した場合、ホストキーを保存するよう求められますので、保存してく ださい。 サーバの更新や再インストールなどによってホストキー(公開鍵)を作り 直した場合、セキュリティの警告(保存されているホストキーと異なる)が出ます ので、 ホスト(サーバ)の管理者に確認し、問題ない(サーバ更新などを行ってい る)ようでしたら「Accept」を選択して公開鍵を書き直して下さい。

#### 初期設定

PuTTY を起動すると、「PuTTY Configuration」ウィンドウが開きます。

文字コードの設定は、デフォルトで「UTF-8」にな っており、その他の項目も標準設定で問題ないと思 います。

必要に応じて、設定項目を確認し変更してくださ い。

よく利用する設定を保存することができます。 Category:「Session」を選択し、「Saved Session」欄に名前を付けて「Save」を押して登録 します。登録されたセッション名を選択して読み込 む事で接続先毎の設定を一括して変更することがで きます。 共通する設定は「Default Settings」を選 択して保存すると良いでしょう。

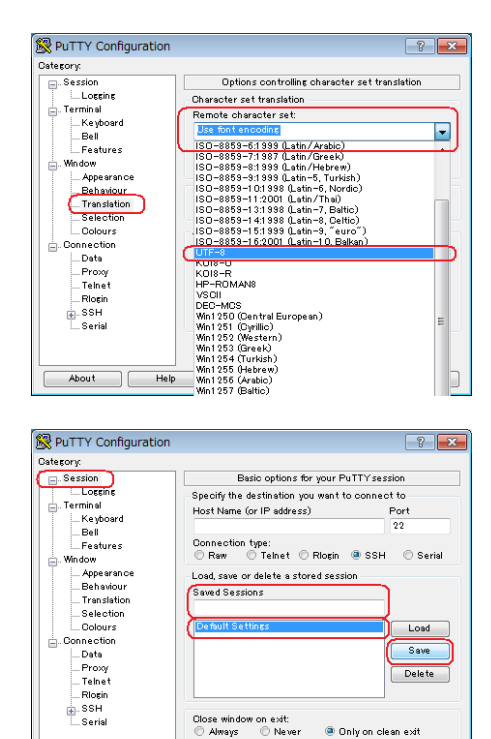

Close window on exit: ⑦ Always ⑦ Never ④ Only on clean exit

Open Cancel

About Help

#### 接続

Category:「Session」を選択し、「Host name (or IP address)」欄に接続先のホスト名を入力し て、「Open」をクリックします。

初めて接続するホストの場合、ホストの公開鍵を登 録するかどうかの確認ダイアログが表示されます。 通常は「Accept」を選択して登録します。 もし、接続先ホストの公開鍵が変更された場合 は、「WARNING-POTENTIAL SECURITY BREACH!」の様なダイアログが表示されます。 この 場合、別のホストが接続先になりすましていること が考えられますので、ホストの管理者に確認してく ださい。

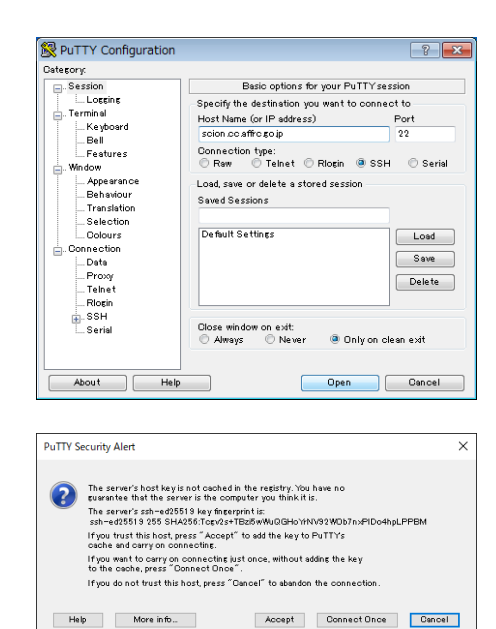

ターミナルのウィンドウが開きますので、「login as:」に続いてログイン名を、「passwd:」に続いて パスワードを入力してください。

文字コードの設定を UTF-8 にしていれば、日本語 (UTF-8 環境) の表示も問題ありません。

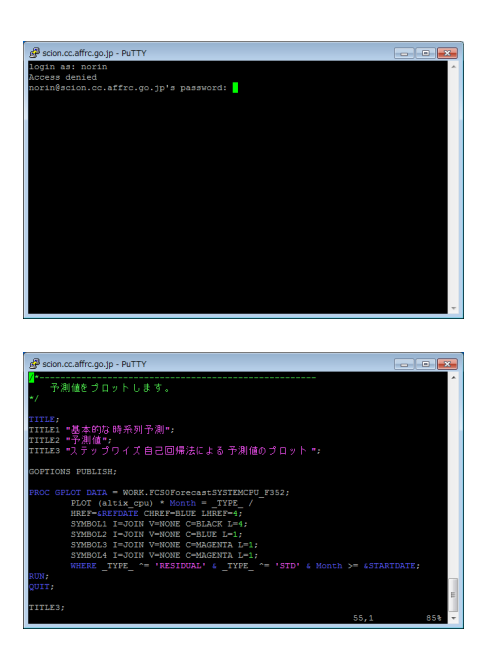

## 1.1.3. SSH 公開鍵認証による接続

パスワード認証と比較して、よりセキュアな公開鍵認証を利用する手順を紹介します。

- ・ 自分の認証キー (秘密鍵と公開鍵のペア)を生成します。
- 接続するホストに公開鍵を登録します。
- PuTTY に秘密鍵の場所 (PATH) を登録します。
- 接続先ホストのユーザ環境に公開鍵が登録されている場合、秘密鍵と照合されます。秘密鍵を 参照するには、パスフレーズの入力が必要です。

#### 自分の認証キーを生成

PuTTY と同時にインストールされた PuTTYgen を使います。 Windows のスタートメニューか ら、「PuTTY」「PuTTYgen」を起動します。

生成するキーのタイプを指定します。

 「EdDSA」を選択し、「Ed25519 (255 bits)」 を指定します。

Ed25519 か RSA 2048 bit以上を作成してください。

| - Kau Canuaniana IIala                                                                                                    |          |                 |                                                       |  |
|----------------------------------------------------------------------------------------------------|----------|-----------------|-------------------------------------------------------|--|
| e Key Conversions Help                                                                                                    |          |                 |                                                       |  |
| ζeγ                                                                                                    |          |                 |                                                       |  |
| No key.                                                                                                    |          |                 |                                                       |  |
|                                                                                                    |          |                 |                                                       |  |
|                                                                                                    |          |                 |                                                       |  |
|                                                                                                    |          |                 |                                                       |  |
|                                                                                                    |          |                 |                                                       |  |
|                                                                                                    |          |                 |                                                       |  |
|                                                                                                    |          |                 |                                                       |  |
|                                                                                                    |          |                 |                                                       |  |
|                                                                                                    |          |                 |                                                       |  |
| Actions                                                                                                    |          |                 |                                                       |  |
| Actions<br>Generate a public/private kay pair                                                                                                    |          |                 | Generate                                              |  |
| Actions<br>Generate a public/private kay pair<br>Loed an existing private kay file                                                                                    |          |                 | Generate                                              |  |
| Actions<br>Generate a public/private kay pak<br>Load an existing private kay file<br>Save the generated kay                                                           |          | Save public key | Generate<br>Lood<br>Save private key                  |  |
| Actions<br>Generate a public/private kay pair<br>Load in existing private kay file<br>Save the generate kay<br>Parameters                                             |          | Save public key | Generate<br>Lood<br>Save private key                  |  |
| Actions<br>Generate a public/private kay pair<br>Load an existing private kay file<br>Save the cenerated kay<br>Parameters<br>Type of May to cenerate:                |          | Save public key | Generate<br>Lood<br>Save private key                  |  |
| Actions<br>Generate a public/private kay pak<br>Load an existing private kay file<br>Save the generated key<br>Parameters<br>Type of fively to generate:<br>ORSA ODSA | () ECDSA | Save public key | Generate<br>Load<br>Save private key<br>O SSH-1 (RSA) |  |

キーを生成します。

- 「Generate」ボタンをクリックします。
- ボタンをクリックした後に、ウィンドウ内でマウスカーソルを適当に動かす(ランダムな値を与える)と、キーが生成されます。

生成したキーのパスフレーズを入力します。

- 生成したキーはパスフレーズを知っている者(自分)だけが使えるようにするため、必ずパスフレーズを入力してください。
- パスフレーズを入力しないと、秘密鍵(パソコン)
   を盗まれた場合、誰でもなりすましてログイン
   可能です。

生成したキーを保存します。

- パスフレーズを入力したら、「Save private key」ボタンを押して秘密鍵を保存します。ここ では、ファイル名「id\_ed25519.PPK」としま す。
- ユーザのディレクトリ配下に「\_ssh」などのフォルダを作成し、その配下に保存します。(C:\Users\ユーザ名\\_ssh)
- 同様に、公開鍵を「Save public key」ボタンを 押して、ファイル名「id\_ed25519.pub」などと して保存します。

## 接続するホストに公開鍵を登録

科学技術計算システムでは、公開鍵登録用の専用Webサイトで登録を行います。 登録する公開鍵は、OpenSSH形式となりますので、生成した秘密鍵を「PuTTYgen」に読み込 むことで、OpenSSH形式の公開鍵を表示し、コピー&ペーストして登録することができます。

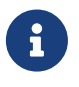

パスワード認証を禁止しているサーバについては、それぞれのシステムで公開鍵 登録の方法が異なりますので、管理者に確認してください。(公開鍵をメールや ファイルなどで管理者あてに送り、管理者が登録するといった方法もあります)

| Key Conversions Help                 |                   |                 |                    |            |
|--------------------------------------|-------------------|-----------------|--------------------|------------|
|                                      |                   |                 |                    |            |
| (                                    |                   |                 |                    |            |
| ase generate some randomness by movi | ng the mouse over | the blank area. |                    |            |
|                                      |                   |                 |                    |            |
|                                      |                   |                 |                    |            |
|                                      |                   |                 |                    |            |
|                                      |                   |                 |                    |            |
|                                      |                   |                 |                    |            |
|                                      |                   |                 |                    |            |
|                                      |                   |                 |                    |            |
|                                      |                   |                 |                    |            |
| ions                                 |                   |                 |                    |            |
| ierate a public/private key pair     |                   |                 | Generate           |            |
| d an existing private kev file       |                   |                 | Load               |            |
|                                      |                   |                 |                    |            |
| e the cenerated key                  |                   | Save public key | Save private k     | <i>8</i> 8 |
| ameters                              |                   |                 |                    |            |
| e ofkey to generate:                 |                   |                 |                    |            |
| RSA ODSA                             | O ECDSA           | ⊕ EdDSA         | OSSH-1 (RS         | (A)        |
| ve to use for generating this key:   |                   |                 | Ed25519 (255 bits) |            |
|                                      |                   |                 |                    | _          |
|                                      |                   |                 |                    |            |

| Kex                                                                                                    |                                     |                      |                        |                          |   |  |
|----------------------------------------------------------------------------------------------------|-------------------------------------|----------------------|------------------------|--------------------------|---|--|
| Public key for pasting                                                                                             | into OpenSSH aut                    | horized,keys file:   |                        |                          |   |  |
| ssh-ed25519 AAA<br>20220517                                                                                        | 4C3Nz#C1IZDI1NTE5                   | i AAAAIH5 YSP59BX1 A | zioZXgoy+rTNHro/Rh+kjK | 5oyot31x1Reddsa-key-     | ^ |  |
| Key fingerprint:                                                                                                   | ssh-ed25519 255                     | SHA256:e00K2VTkVM    | /sSc8O0BjBsrM638hjmT1  | C5s9d9iWhFEe0            |   |  |
| Key comment:                                                                                                    | ant: eddsa-key-20220517             |                      |                        |                          |   |  |
| Key passphrase:                                                                                                    |                                     |                      |                        |                          |   |  |
| Confirm passphrase:                                                                                                |                                     | •••                  |                        |                          |   |  |
| Actions                                                                                                    |                                     |                      |                        |                          |   |  |
|                                                                                                    | ivate keypair                       |                      |                        | Generate                 |   |  |
| Generate a public/pr                                                                                               | visting private key fle             |                      |                        |                          |   |  |
| Generate a public/pr                                                                                               | nte key file                        |                      |                        | Losd                     |   |  |
| Generate a public/pr<br>Load an existing priv<br>Save the generated                                                | ate key file<br>key                 |                      | Save public key        | Losd<br>Save private key |   |  |
| Generate a public/pr<br>Load an existing priv<br>Save the generated<br>Parameters                                  | ate key file<br>key                 |                      | Save public key        | Lood<br>Save private key |   |  |
| Generate a public/pr<br>Load an existing priv<br>Save the generated<br>Parameters<br>Type of key to gener<br>O RSA | ate key file<br>key<br>ate:<br>ODSA | OFODSA               | Save public key        | O SSH-1 (RSA)            |   |  |

| 😴 Save private key as |                                 |                  |                   |             | ×      |
|-----------------------|---------------------------------|------------------|-------------------|-------------|--------|
|                       | > hat > Apps > Documents > keys | ~ ð              | .○ keysD検索        |             |        |
| 整理 ▼ 新しい7:            | ±₩9-                            |                  |                   | 80 <b>v</b> | 0      |
| 📙 gitlab-sta          | et ^ 当前 ^                       | 更新日時             | 種類                | サイズ         |        |
| 🔜 keys                | 📩 id_ed25519.ppk                | 2022/03/03 12:03 | PuTTY Private Key | 1 KB        |        |
| MAFF                  | 🚊 id_rsa.ppk                    | 2018/05/21 17:03 | PuTTY Private Key | 3 KB        |        |
| molokai               |                                 |                  |                   |             |        |
| Music                 |                                 |                  |                   |             |        |
| Rictures              |                                 |                  |                   |             |        |
| nepos                 |                                 |                  |                   |             |        |
| system-to             | odk                             |                  |                   |             |        |
| system-to             | odk                             |                  |                   |             |        |
| ToDo                  |                                 |                  |                   |             |        |
| Malaar                | •                               |                  |                   |             |        |
| ファイル-名(N):            | id_ed25519.ppk                  |                  |                   |             |        |
| ファイルの種類(T):           | PuTTY Private Key Files (*.ppk) |                  |                   |             | $\sim$ |
| ヘ フォルダーの移表示           |                                 |                  | 保存(S)             | キャンセル       |        |

PuTTYgenを起動して、「Load」ボタンをクリック し、秘密鍵を読み込みます。

保存した秘密鍵を選択します。

秘密鍵を開くため、パスフレーズを入力します。

Public key for pasting in to OpenSSH authorized\_keys file: に、表示されている公開鍵を コピーして、公開鍵登録します。

- サーバのホームディレクトリ配下の
   .ssh/authorized\_keys ファイルにペーストします。
- •科学技術計算システムでは、専用Webインター フェースでこの作業を行います。

#### PuTTY に認証キー (秘密鍵) を登録

再度、PuTTY を起動し、初期設定で保存したセッション名を選択し「Load」(「読込」)をクリックします。

| BC PUTTY Key Generator                                                                                                    |                                                                                 |                                                  | ?                                                                                                    | ×                                                                                                    |
|----------------------------------------------------------------------------------------------------|---------------------------------------------------------------------------------|--------------------------------------------------|----------------------------------------------------------------------------------------------------|----------------------------------------------------------------------------------------------------|
| File Key Conversions                                                                                                    | Help                                                                            |                                                  |                                                                                                    |                                                                                                    |
| -Key<br>No key.                                                                                                    |                                                                                 |                                                  |                                                                                                    |                                                                                                    |
| Actions<br>Generate a public/private I<br>Load an existing private ke                                                                                                    | ve y pair<br>y file                                                             |                                                  | Generate<br>Load                                                                                     |                                                                                                    |
| Save the cenerated key                                                                                                    |                                                                                 | Save public key                                  | Save private k                                                                                       | ve y                                                                                                    |
| Parameters<br>Type of key to generate:<br>O RSA C<br>Durve to use for generatin                                                                                                    | DSA Ú EDDSA<br>g this key:                                                      | ⊛ EdDSA                                          | () SSH-1 (RS<br>Ed25519 (255 bits)                                                                   | (A)<br>~                                                                                                    |
|                                                                                                    |                                                                                 |                                                  |                                                                                                    |                                                                                                    |
| Actions<br>Generate applic/primet keypie<br>Lood in existing primet key file<br>Sive the centrelistic key<br>Proventies<br>OPEA ODBA<br>Ourse to centrelistic key<br>© food primet key:<br>(* → → ↑ ) → hat > Appis > Documents > Keys                                                                                                    |                                                                                 |                                                  | ,                                                                                                    |                                                                                                    |
| 😴 Load private key:<br>← → × ↑ 📘 → hat → A                                                                                                    | Apps > Documents > keys                                                         | ~ 0                                              | )                                                                                                    | ,                                                                                                    |
| B <sup>®</sup> Load private key: ← → × ↑ → hat → hat → hat → a                                                                                                    | Apps > Documents > keys                                                         | ~ 5                                              | → C keysの検索<br>Htt →                                                                                 | >                                                                                                    |
| E Load private key:<br>← → ☆ ↑ → hat → hat → | Apps → Documents → keys                                                         |                                                  | <ul> <li>         ・・・・・・・・・・・・・・・・・・・・・・・・・・・・・</li></ul>                                            | ><br>                                                                                                    |
| <ul> <li>go Load private key:</li> <li> <ul> <li></li></ul></li></ul>                                                                                                    | Apps > Documents > keys<br>R<br>Sril_ed25313.ppk                                | ✓ C<br>更新日時<br>2022/03/03 12:03                  | )                                                                                                    | >                                                                                                    |
| Isad prove key.           Image: Second prove key.           Image: Second prove                                                                                                    | Napps > Documents > keys<br>R<br>S<br>S<br>S<br>S<br>S<br>S<br>S<br>S<br>S<br>S | <ul> <li>支新日時</li> <li>2018/05/211763</li> </ul> | P     keysöttété       Bit V     #11       Bit V     #12       PuTT Phote Key -     PuTT Phote Key - | ×<br>1100 (2)<br>1100 (2)<br>100 (2)<br>100 (2)<br>100 |

| PuTTY Key Gener                    | ator                                            | ?                                                                                                    |
|------------------------------------|-------------------------------------------------|----------------------------------------------------------------------------------------------------|
| Key Conversi                       | ons Help                                        |                                                                                                    |
| ley                                |                                                 |                                                                                                    |
| Public key for pasting             | in to Open SSH authorized,keys file:            |                                                                                                    |
| ssh-ed25519 AAAA                   | C3NzeC1 IZD11 NTE5 AAAAI JJKhgZZS1fUHF9n7IHZc+9 | k331D4D11IPs9JAsyncYeddse-key-                                                                                                    |
| 20220303                           |                                                 |                                                                                                    |
|                                    |                                                 |                                                                                                    |
| ey fingerprint:                    | ssh-ed25519 255 SHA255:HftrLTRsGfDzWDe+tdvH     | /tR7xd7t/UZezrli/PpGtDA                                                                                                    |
| ey comment:                        | eddse-key-20220303                              |                                                                                                    |
| ey passphrase:                     | *****                                           |                                                                                                    |
| onfirm passphrase:                 | ******                                          |                                                                                                    |
|                                    |                                                 |                                                                                                    |
|                                    |                                                 | Concentration of the second second se |
| enerate a public/ pri              | oare weyper                                     | Generate                                                                                                    |
| ped en el puttives                 | n: Enter Passphrase X                           | Load                                                                                                    |
| Pullinge                           |                                                 | ubic key Save private key                                                                                                    |
| ave the                            | Save pu                                         |                                                                                                    |
| ave the E                          | nter passphrase for key Save pu                 |                                                                                                    |
| ave the E                          | n ter passphrase for key<br>eddse-key-20220303  |                                                                                                    |
| ave the E<br>srameter<br>spe of ke | nter passphrase for key<br>edds=-key=20220303   | eddsa Ossh-1 (rsa)                                                                                                    |

PuTTY Private Key Files (\*.ppk) 、 願く(O) マキャンセル

| PuTTY Key Gener                              | ator                 |                     |                                          | ?                           |  |
|----------------------------------------------|----------------------|---------------------|------------------------------------------|-----------------------------|--|
| e Kev Conversi                               | ons Help             |                     |                                          |                             |  |
| Kev                                          |                      |                     |                                          |                             |  |
| Public key for pasting                       | into OpenSSH auth    | orized,keys file:   |                                          |                             |  |
| sh-ed25519 AAAA                              | CONSIGNATION PROFILE | AAAAIH5YSP59BX1 A   | zio2Xexy+rTNHrc/Rh                       | +kgK5 oyof31x17R eddsamkeym |  |
| 20220517                                     |                      |                     |                                          |                             |  |
|                                              |                      |                     |                                          |                             |  |
| Kou foreasterint:                            | ash-addEE19.0EE      | SHADES IN DRANTING  |                                          | TI CE-9493M EE-0            |  |
| rony menuprice.                              | 881 6020010 200      | 5114250.85012 01601 | 1356666666666767777777777777777777777777 | in rosistanin 200           |  |
| Key comment:                                 | eddsa-key-20220      | 517                 |                                          |                             |  |
| Key passphrase:                              | •••••                | ••                  |                                          |                             |  |
| Confirm passphrase:                          |                      | ••                  |                                          |                             |  |
| Actions                                      |                      |                     |                                          |                             |  |
| Generate a public/pri                        | vate keypair         |                     |                                          | Generate                    |  |
| Load an existing priva                       | te key file          |                     |                                          | Load                        |  |
| Save the generated i                         | ey.                  |                     | Save public key                          | Save private key            |  |
|                                              |                      |                     |                                          |                             |  |
| Parameters                                   |                      |                     |                                          |                             |  |
| Parameters<br>Type of key to gener<br>() RSA | ite:<br>ODSA         | C) ECDS A           | (#) EdDSA                                | () SSH-1 (RSA)              |  |

Category:から「SSH」を選択し、「Auth」をクリックします。

「Private key file for authentication:」の欄に秘密 鍵のファイルを指定します。 「Browse…」ボタン でファイ ルを指定できます。

| PuTTY Configuratio                                                                                                    | 1                                                                                                    | ?                                                                                                    |
|----------------------------------------------------------------------------------------------------|----------------------------------------------------------------------------------------------------|----------------------------------------------------------------------------------------------------|
| tegory:                                                                                                    |                                                                                                    |                                                                                                    |
| Bel     Bel     Features     Window     Apper annoe     Behaviour     Transistion     Delection     Dolours     Connection     Date     Proop     SRH     Fox     Fox     Forte ys     Opher     With     TTY     Unnets     Buts     More buts | Options controlling     Options controlling     Options controlling     Options controlling     Options controlling     Options controlling     Options controlling     Options     Options     O | SSH authen tication<br>on banner (SSH-2 only)<br>ittely (SSH-2 only)<br>titon succeeds trivially<br>using Papeant<br>and auth (SSH-1)<br>ractive" auth (SSH-2)<br>is of username in SSH-2<br>ation:<br>Lead25519 ppk |
| About                                                                                                    | elp                                                                                                    | Open Gancel                                                                                                    |

秘密鍵の設定を保存するため、Category:「Session」をクリックし、セッション名を指定して保存 しておきます。

## 公開鍵認証での接続

接続先ホスト名を指定し、「Open」をクリックして ターミナルを開きます。

公開鍵が登録されているホストであれば、

「Pathphrase for key "eddsa-key-20220517"」の 様に表示されますので、 パスフレーズを入力してロ グインします。

| ₽ scion.cc.affrc.go.jp - PuTTY                                                                                                    | - | × |
|----------------------------------------------------------------------------------------------------|---|---|
| a <sup>®</sup> login as: hat<br>a <sup>®</sup> Authenticating with public key "eddsa-key-20220303"<br>a <sup>®</sup> Passphrase for key "eddsa-key-20220303": <mark>-</mark> |   |   |
|                                                                                                    |   |   |
|                                                                                                    |   |   |
|                                                                                                    |   |   |
|                                                                                                    |   |   |
|                                                                                                    |   |   |
|                                                                                                    |   |   |

システムログイン端末による公開鍵の登録(パスワード認証が許可されている場合)

パスワード認証が許可されているシステムの場合は、次の方法で公開鍵を登録することが可能 です。

- PuTTYを起動して、パスワード認証でホストにログインします。
- 上記「接続するホストに公開鍵を登録」で説明した PuTTYgen を使用し表示した OpenSSH 公開鍵をコピーして、.ssh/authorized\_keys に追加します。
- ・端末上のコマンドは、以下のようにします。(一行で入力します)

- echo "まで入力し、コピーした公開鍵をペーストします。
- 続けて ">> ~/.ssh/authorized\_keys と入力して、エンターキーを押す。
- cat コマンドで、登録された authorized\_keys を確認します。

・ファイルパーミッション (アクセス権限) に注意してください。

```
[norin@fe01 ~]$ ls -l .ssh
合計 30
-rw----- 1 norin research 100 4月 13 11:04 authorized_keys
```

- authorized\_keysのアクセス権限が-rw-----の様になっていない場合は、 chmod 600
   .ssh/authorized\_keys としてください。
- ・ 設定を確認したらログアウトしてください。